#### **Time Validation & Approval Process**

Timekeepers and Managers can make corrections to employee time if necessary. Timekeepers validate employee time on Monday after paydays. After time is validated, Manager approve employee time on Tuesday. The time frame is short so any errors or corrections found on Mondays by Timekeepers will need to be fixed by Timekeepers. If errors are detected earlier and if there is time for the employee to fix errors, you may send the time sheet back to them.

### **Time & Leave Options from the Employee's Related Actions**

# Time Entry Approval Time Entry: Lou Tenant (40056) - 1.5 hours from 11/05/2016 to 11/18/2016 ....

|                            |                    |               |                          |          | Enter Time                                       | -To enter or subm<br>Calendar users                       | it time for Web         |
|----------------------------|--------------------|---------------|--------------------------|----------|--------------------------------------------------|-----------------------------------------------------------|-------------------------|
| Regular Time<br>17.5       | Straight Time<br>0 | Overtime<br>1 | Double Time<br>0         | Suppleme | Enter Time Off                                   | ·                                                         |                         |
| 53 minute(s) aq            | go - Effective 11/ | 18/2016       |                          |          | View Schedule for Worker                         |                                                           |                         |
| Worker Lo                  | 1 item             | Ac            | ctions                   |          | Add Time Clock Event                             | -To enter time for Ti<br>Clock users                      | me & Web                |
| Daily lotais               | Date               | Cor           | mpensation<br>o Change   | >        | View Time Clock History<br>View Time Off Balance | -To correct regular &<br>supplemental pay fo<br>employees | &<br>or all             |
| Wed, 11/16                 |                    | Org           | janization<br>sonal Data | >        | View Time Off Results by P                       | for Time & Web Clo<br>-To submit time for<br>Clock users  | ick users<br>Time & Web |
| <ul> <li>Entrie</li> </ul> | es to Approve      | e Rec         | cruiting                 | >        | View Carryover Balances                          |                                                           |                         |
|                            |                    | Saf           | ety Incident<br>ent      | >        | View Leave Results                               |                                                           | rl                      |
|                            |                    | Tim           | ne and Leave             |          | Assign Work Schedule                             |                                                           | 1<br>Version:           |
|                            |                    | Wo            | rker History             | >        |                                                  | € 1                                                       | 2:                      |

### Enter New Time on Behalf of a WD Time Clock User

From a worker's Related Actions:

- **1.** Click **Time and Leave > Add Time Clock Event**.
- 2. Select **the date** for which you wish to enter time.
- 3. Enter the time of the clock in and select Check In
- 4. Click OK.
- **5.** Repeat these steps to enter the Clock Out Time.
- 6. The employee will receive notification in Workday that time has been entered.

### Submit Time on Behalf of a WD Time Clock User

From a worker's Related Actions:

- **1.** Click the **Time and Leave > View Time Clock History**.
- 2. Select the date you wish to view. Click OK.
- 3. Click View Time Calendar for Worker. Select date.
- 4. When calendar opens, click Submit.
- **5.** The employee will receive notification in Workday that time has been submitted.

#### Adjusting Time Clock Time for Regular Time Worked

Manager/Timekeeper

From the worker's Related Actions:

- **1.** Click the **Time and Leave > View Time Clock History**.
- 2. Select **the date** you wish to view & click OK.
- **3.** Identify the time entry you wish to adjust.

| ← Time Cloc             | k History Lou            | Tenant (400      | 56) 🚥             |                   |                 |            |      | <b>C</b> 1 |
|-------------------------|--------------------------|------------------|-------------------|-------------------|-----------------|------------|------|------------|
| Displaying Clock Events | from 11/12/2016 to 11/18 | 8/2016           |                   |                   |                 |            |      |            |
| Previous Week           | Next Week Add Cloc       | k Event View Tir | ne Calendar for V | Norker            |                 |            |      |            |
| Unmatched Clock Ever    | nts 0 items              |                  |                   |                   |                 |            |      |            |
| Clock Event             | Day                      | of the Week      | Date              | Time              | Time Zone       |            |      |            |
|                         |                          |                  |                   | No [              | Data            |            |      |            |
| Matched Clock Events    | 6 items                  |                  |                   |                   |                 |            |      |            |
| Clock Event             | Day of the Week          | Date             | Time              |                   | Time Zone       | Time Block |      |            |
| Check-out               | Wednesday                | 11/16/2016       | 12:56 PM          | GMT-05:00 Eastern | Time (New York) | ٩          | Edit | Delete     |
| Check-In                | Wednesday                | 11/16/2016       | 11:26 AM          | GMT-05:00 Eastern | Time (New York) | ٩          | Edit | Delete     |
| Check-out               | Tuesday                  | 11/15/2016       | 05:00 PM          | GMT-05:00 Eastern | Time (New York) | ٩          | Edit | Delete     |

- 4. Click **Edit** & edit the Time Clock Event.
- 5. Add a comment and click OK.
- **6.** The employee will receive notification in Workday that time has been adjusted.

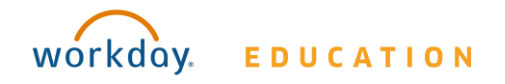

### Manager/Timekeeper

### **Fixing an Unmatched Check In**

From a worker's Related Actions:

- **1.** Click the **Time and Leave > View Time Clock History**.
- 2. Select **the date** you wish to view.
- 3. Under Unmatched Clock Events, find the unmatched event.

| 11/12/2016 to 11/18/201 | 6                                                                                |                                                                                                    |                                                                                                    |                                                                                                    |                                                                                                    |                                                                                                    |                                                                                                    |
|-------------------------|----------------------------------------------------------------------------------|----------------------------------------------------------------------------------------------------|----------------------------------------------------------------------------------------------------|----------------------------------------------------------------------------------------------------|----------------------------------------------------------------------------------------------------|----------------------------------------------------------------------------------------------------|----------------------------------------------------------------------------------------------------|
| Week Add Clock Ev       | ent View Time C                                                                  | alendar for Worker                                                                                                    |                                                                                                    |                                                                                                    |                                                                                                    |                                                                                                    |                                                                                                    |
| 1 item                  |                                                                                  |                                                                                                    |                                                                                                    |                                                                                                    |                                                                                                    |                                                                                                    |                                                                                                    |
| Day of the Week         | Date                                                                             | Time                                                                                                    |                                                                                                    | Time Zone                                                                                                    |                                                                                                    |                                                                                                    |                                                                                                    |
| Wednesday               | 11/16/2016                                                                       | 11:03 AM                                                                                                    | GMT-05:00 Easter                                                                                                    | n Time (New York)                                                                                                    |                                                                                                    | Edit                                                                                                    | Delete                                                                                                    |
| ems                     |                                                                                  |                                                                                                    |                                                                                                    |                                                                                                    |                                                                                                    |                                                                                                    | 9                                                                                                    |
| ent                     | 1                                                                                | Day of the Week                                                                                                    |                                                                                                    | Date                                                                                                    | Time                                                                                                    |                                                                                                    | Time Zone                                                                                                    |
|                         | 11/12/2016 to 11/18/201<br>Week Add Clock Em<br>I Item Day of the Week Wednesday | 11/12/2016 to 11/18/2016           Week         Add Clock Event         View Time C           Day of the Week         Date           Weedweday         11/16/2016           ems         ens | 11/12/2016 to 11/18/2016           Week         Add Clock Event         View Time Calendar for Worker           Item          Time           Myo of the Week         Date         Time           Wednesday         11/16/2016         11:03 AM           ens          Day of the Week | 11/12/2016 to 11/18/2016           Week         Add Clock Event         View Time: Calendar for Worker           Item            Day of the Week         Date         Time           Weddwedday         11/16/2016         11:03 AM         GME-05:00 Easter           ens          Day of the Week         Day of the Week | 11/12/2016 to 11/12/2016           Week         Add Clock Event         View Time Calendar for Worker           Item         Time Day of the Week         Day of the Week         Time Zone           Day of the Week         Date         Time         Time Zone         Time Zone | 11/12/2016 to 11/18/2016           Week         Add Clock Event         View Time Calendar for Worker           Item | N1/12/2016 to 11/18/2016           Week         Add Clock Event         View Time Calendar for Worker           Item |

#### 4. Click Add Clock Event.

| ← <sup>Time Clo</sup> | ck History Mitc             | hell Pritchett ( | (40024) 🚥           |       |
|-----------------------|-----------------------------|------------------|---------------------|-------|
| Displaying Clock Even | ts from 11/12/2016 to 11/1: | 8/2016           | Onlandar for Worker |       |
| Unmatched Clock Ev    | vents 1 item                | lock Event       | Galendar för worker |       |
| Clock Event           | Day of the Week             | Date             | Time                |       |
| Check-in              | Wednesday                   | 11/16/2016       | 11:03 AM            | GMT-0 |

5. Enter the correct **Time** and select the needed **Event Type**.

| NOIKCI     | <ul> <li>Mitchell Pritchett (40)</li> </ul> | 024)           |  |  |  |  |  |
|------------|---------------------------------------------|----------------|--|--|--|--|--|
| Date       | * 11 / 16 / 2016                            | 11 / 16 / 2016 |  |  |  |  |  |
| Time :     | 02:30 PM                                    |                |  |  |  |  |  |
| ſime Zone  | GMT-05:00 Eastern Tir                       | me (New York)  |  |  |  |  |  |
|            |                                             |                |  |  |  |  |  |
| Event Type | * select one                                | ~              |  |  |  |  |  |
| Details    | select one                                  |                |  |  |  |  |  |
| Details    | Check-in                                    |                |  |  |  |  |  |
| Comment    | Check-out                                   | Ф              |  |  |  |  |  |
|            |                                             |                |  |  |  |  |  |

- 6. Enter a comment and click OK.
- **7.** The employee will receive notification in Workday that time has been entered.

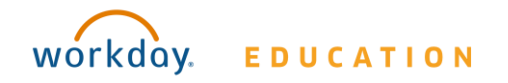

### Manager/Timekeeper

### **Correcting Supplemental Pay**

From a worker's Related Actions:

- **1.** Click the **Time and Leave > View Time Clock History**.
- 2. Select **the date** you wish to view.
- 3. Click View Time Calendar for Worker.
- 4. In the calendar, click on the time entry to be edited.

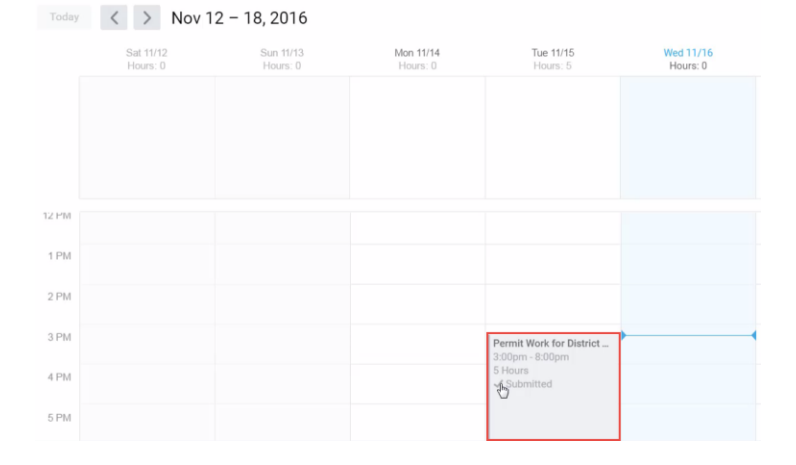

5. Edit the details of the entry as appropriate.

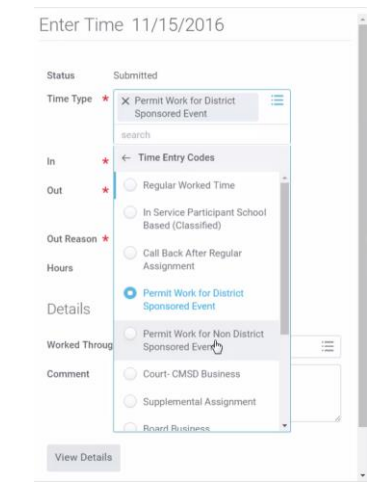

- 6. Click OK.
- **7.** The employee will receive notification in Workday that time has been entered.

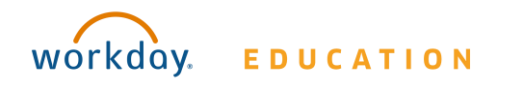